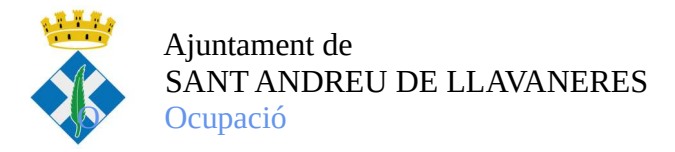

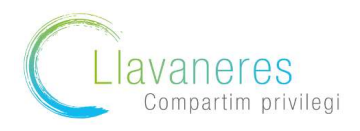

Com obtenir el certificat de prestacions/ no prestacions del SEPE i la Seguretat Social?

## ✤ Pel que fa al certificat sobre prestació/ no prestació del SEPE

1. Accediu a la pàgina web del SEPE: <u>sede.sepe.gob.es/portalSede/flows/inicio</u> i cliqueu a l'apartat procediments i serveis electrònics per a persones

|                 | and the second second s |                                                                        |                                                                                                    |                                       |                                                               |
|-----------------|----------------------------------------------------------------------------------------------------|------------------------------------------------------------------------|----------------------------------------------------------------------------------------------------|---------------------------------------|---------------------------------------------------------------|
| ĪO              | Procedimientos y servicios                                                                                                    | Información                                                            | Registro electrónico                                                                                  | Licitaciones                          | FECHA Y HORA OFICIAL<br>25/05/20 13:26:34                     |
| j está e        | en: > <u>Inicio</u>                                                                                                    |                                                                        |                                                                                                    |                                       | SEPE Trabajamos                                               |
| DE              | ELECTRÓNICA DEL SERVIC                                                                                                    | IO PÚBLICO DI                                                          | E EMPLEO ESTATAL                                                                                      |                                       | Notificaciones Electrónicas                                   |
| npresa          | sonas afectadas por ERTEs no tiene<br>a se encargará de hacerlo cuando esté<br>te solicitud, ni solicite cita previa. La                                                                                                    | n que presentar soli<br>aprobado el ERTE. S<br>utilización indebida de | citud de prestación por desen<br>i usted está afectado por un E<br>e estos canales dificulta la atenc | npleo. Su<br>RTE, NO<br>ión y la      | Notificaciones publicadas en el BOE                           |
| estaci<br>ustec | ón del servicio.<br>d está en situación de desempleo NC                                                                                                    | MOTIVADA POR U                                                         | N ERTE, se recuerda que dura                                                                          | ante el estado de                     | Destacamos                                                    |
| partir (        | del 5 de mayo podrà solicitarse el <u>SUB</u>                                                                                                    | SIDIO PARA PERSON                                                      | IAS EMPLEADAS DE HOGAR                                                                                | 9                                     | Carta de Servicios                                            |
| as info         | ormación en <u>el espacio COVID-19 de la</u>                                                                                                    | Web del SEPE                                                           |                                                                                                    |                                       | Información sobre firma electrónica                           |
| ROC             | CEDIMIENTOS Y SERVICIOS ELE                                                                                                    | CTRÓNICOS                                                              |                                                                                                    |                                       | Verificación de documentos mediante<br>código seguro          |
|                 |                                                                                                    |                                                                        |                                                                                                    |                                       | Calendario de días inhábiles, año 2020<br>(pdf - 247KB.)      |
| -               | Personas                                                                                                    | ( <del>2</del> )                                                       | Empresas                                                                                              |                                       | Quejas y sugerencias<br>(Requiere identificación electrónica) |
| NFO             | RMACIÓN SOBRE LA SEDE                                                                                                    | R                                                                      | EGISTRO ELECTRÓNICO                                                                                   |                                       | Datos abiertos                                                |
| ¿Cór            | mo utilizar la sede?                                                                                                    |                                                                        | Registro electrónico común                                                                            |                                       | Enlaces recomendados                                          |
| Ident<br>Norm   | tificación <u>v titularidad</u><br>nativa                                                                                                    | · •                                                                    | Preguntas más frecuentes sobre<br>Electrónico Común de la Admini<br>Estado                            | e el Registro<br>stración General del |                                                               |
| Cana            | ales de acceso 🖓                                                                                                    |                                                                        |                                                                                                    |                                       |                                                               |

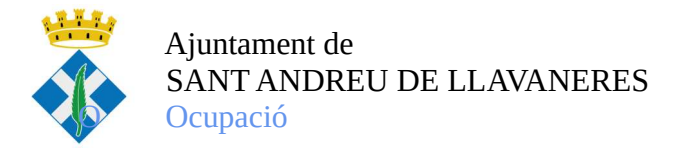

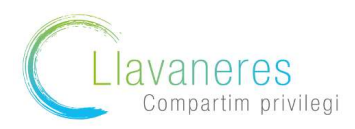

2. Una vegada a l'apartat de persones , cliquem a l'opció:" Obtenga un certificado sobre su prestación"

|              | Desceriminates associates Descent           |                  |                                        | 1                       |                                      |                               |
|--------------|---------------------------------------------|------------------|----------------------------------------|-------------------------|--------------------------------------|-------------------------------|
| Usted esta e | n: > Procedimientos y servicios_ > Personas |                  |                                        |                         |                                      |                               |
| Droce        | dimiontos y convisi                         | DEDE             | ONAS                                   |                         |                                      |                               |
| FIUCE        | cumientos y servici                         | US TERS          | UNAS                                   |                         |                                      |                               |
| » Personas   |                                             | Protec           | ción por desempleo                     |                         |                                      |                               |
| Empresa      | <u>s</u>                                    | Solici           | te y reconozca su prestación co        | ontributiva. No válido  | para ERTE COVID -                    | 19 R <sup>e</sup>             |
|              |                                             | . <u>Solici</u>  | te su prestación o subsidio por o      | desempleo. No válido    | para ERTE COVID -                    | 19 <b>R<sup>e</sup></b>       |
| Notificacior | nes publicadas en el <u>BOE</u>             | • Form           | ulario para pre-solicitud indivi       | dual de prestacione     | s por desempleo. N                   | o válido para ERTE COVID - 19 |
|              |                                             | Obten            | g <u>a un certificado sobre su pre</u> | stación R <sup>e</sup>  |                                      |                               |
| Malfrain     | un Electrician                              | Pida c           | tita previa para ser atendido po       | r el SEPE               |                                      |                               |
| Notificación | les Liectionicas                            | O Consu          | ilte los datos y recibo de su pr       | estación                |                                      |                               |
|              |                                             | . Haga           | una simulación del cálculo de s        | u prestación            |                                      |                               |
| Carta de Se  | ervicios                                    | Realic           | e la prórroga semestral de su          | subsidio R <sup>e</sup> |                                      |                               |
|              |                                             | Realic           | e la declaración anual de renta        | as (para subsidios ma   | <u>yores 52 años)</u> R <sup>e</sup> |                               |
|              |                                             | .ª <u>Modifi</u> | que sus datos bancarios R <sup>e</sup> |                         |                                      |                               |
|              |                                             | Dé de            | baja su prestación R <sup>e</sup>      |                         |                                      |                               |
|              |                                             | Realic           | e el desistimiento de su solicit       | ud R <sup>e</sup>       |                                      |                               |
|              |                                             | . Realic         | e la verificación de los docume        | ntos electrónicos       |                                      |                               |

3. A continuació , cliqueu a l'opció " Obtención de certificados"

| Procedimientos y servicio                  | OBTENCION DE CERTIFICADOS                                                                                                    |
|--------------------------------------------|----------------------------------------------------------------------------------------------------|
| » Personas                                 | A través de este servicio usted puede solicitar los siguientes tipos de certificados:                                                                                                    |
| Empresas                                   | Certificado del IRPF del ejercicio 2019. Para obtener el certificado pinche aquí.                                                                                                    |
|                                            | Guía de uso para la obtención de certificados IRPF 2019.                                                                                                    |
| Notificaciones publicadas en el <u>BOE</u> | Información general sobre el Impuesto: castellano.                                                                                                    |
|                                            | <ul> <li>De situación: certifica la situación de ser o no beneficiario de prestaciones por desempleo en la fecha de su<br/>petición.</li> </ul>                                                                            |
| Notificaciones Electrónicas                | <ul> <li>De prestación actual: certifica el periodo y cuantía mensual de la prestación que se recibe en la fecha de<br/>petición.</li> </ul>                                                                               |
|                                            | <ul> <li>De importes por periodo: certifica las cantidades abonadas como prestaciones por desempleo durante el<br/>periodo de tiempo que se indique.</li> </ul>                                                            |
| Carta de Servicios                         | De importes anuales: certifica las cantidades abonadas durante un año como prestaciones por desempleo.                                                                                                    |
|                                            | De IRPF de ejercicios anteriores.                                                                                                    |
|                                            | <ul> <li>Certificado de importes pendientes de percibir: certifica los días e importe pendientes de percibir por un<br/>beneficiario de una prestación de desempleo.</li> </ul>                                            |
|                                            | Para acceder a este servicio es necesario identificarse a través certificado digital, DNI electrónico o usuario y<br>contraseña obtenido a través del <u>sistema Cl@ve</u> 문 o mediante un pin 24 horas al teléfono móvil. |
|                                            | Para más información sobre dicho trámite puede consultar el manual y la guía de uso.                                                                                                    |
|                                            | ■ Manual de usuario €                                                                                                    |
|                                            | <ul> <li>Guía de uso</li> </ul>                                                                                                    |
|                                            | Obtención de certificados                                                                                                    |

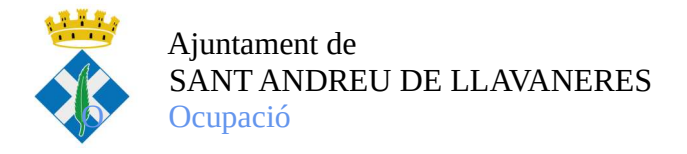

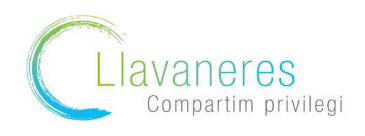

3. Us sol·licitarà la via a través de la que volem fer la sol·licitud (en cas de no disposar de certificat digital, podem realitzar via telèfon mòbil)

| Bienvenido   <u>Ongi</u>     | Etorri   Benvinguts   Benvido   🌒             | Mapa Web   Buscado      |                                   |                       |                      | Identificate  |
|------------------------------|-----------------------------------------------|-------------------------|-----------------------------------|-----------------------|----------------------|---------------|
|                              |                                               |                         | 19                                |                       | Atenció              | on Presencial |
| GOBERN<br>De ESPAN           | NA VECONORIA SOCIAL                           | ed Elec                 | trónica                           |                       | Atenció              | ón Telefónica |
|                              |                                               | Ofic                    | ina virtual                       |                       | Aten                 | ción Online   |
|                              | -                                             |                         | 115-2-17                          |                       |                      |               |
| Inicio P                     | rocedimientos y servicios                     | Información             | Registro electrónico              | Licitaciones          | 25/05/20 13:06:56    |               |
| » Usted está en: » <u>Pr</u> | rocedimientos y servicios » Personas          |                         |                                   |                       |                      |               |
| CERTIFICA                    | ADOS DE PRESTACIONE                           | S                       |                                   |                       |                      |               |
| <u>Certificado di</u>        | igi <u>tal, DNI electrónico o usuario C</u> I | @ <u>ve</u>             |                                   |                       |                      |               |
| Pin Teléfono                 | Móvil                                         |                         |                                   |                       |                      |               |
| Atención al ciud             | dadano: 901 119 999                           |                         |                                   |                       |                      |               |
| SALIR                        |                                               |                         |                                   |                       |                      |               |
|                              |                                               |                         |                                   |                       |                      |               |
| حوع هوي ه                    |                                               | ے سور سور ہ             |                                   | ور سور سرر            |                      | ی صول صول     |
| Ayuda                        | Accesibilidad   Mapa Web   Guía               | i de navegación   Pregi | untas frecuentes   Quejas y suger | rencias   Aviso legal |                      |               |
| Bienvenido   Ong             | <u>ai Etorri   Benvinguts   Benvido  </u> 🌒   | Mapa Web Buscador       |                                   |                       | Ide                  | entificate    |
|                              |                                               | A                       | 19                                |                       | Atención P           | resencial     |
|                              |                                               | edelect                 | rónica                            |                       | Atención T           | elefónica     |
|                              |                                               | Ofic                    | ina virtual                       |                       | Atención             | Online        |
| 100000                       |                                               |                         | 15-2-11                           |                       | FECHA Y HORA OFICIAL |               |
|                              | Procedimientos y servicios                    | Información             | Registro electronico              | Licitaciones          | 25/05/20 13:07:02    |               |
| s Usied esta en, s           | -iocedimentos y servicios - reisonas          |                         |                                   |                       |                      |               |
| PIN TELE                     | FONO IVIOVIL                                  |                         |                                   |                       |                      |               |
| Usuario: N.I.                | F. •                                          |                         |                                   |                       |                      |               |
| Teléfono                     |                                               |                         |                                   |                       |                      |               |
| 5G                           | <b>W</b>                                      |                         |                                   |                       |                      |               |
| xapión de seguridad:         |                                               |                         |                                   |                       |                      |               |
|                              |                                               |                         |                                   |                       |                      |               |
| VOLVER                       |                                               |                         | ACCEDER                           |                       |                      |               |

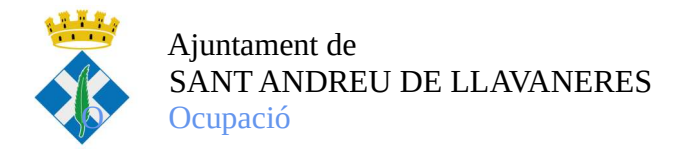

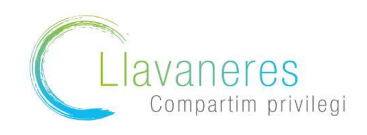

3. Us arribarà un codi de verificació al mòbil, el qual haureu d'introduir i després seleccionar el certificat de prestació actual

| Bienvenido               | Ongi Etorri   Benvinguts   Benvibo   🧐                                              | Mapa Web   Buscado                | <u>n</u>                                                                                 |                          | Identificate 5                                                 |
|--------------------------|-------------------------------------------------------------------------------------|-----------------------------------|------------------------------------------------------------------------------------------|--------------------------|----------------------------------------------------------------|
| *                        | COBERNAD MINISTERIO<br>DE ERMANA<br>PECNOMONIA SOCIAL<br>SEPPE                      | ed elec                           | trónica                                                                                  |                          | Atención Presencial<br>Atención Telefónica                     |
|                          |                                                                                     | Qfic                              | ina virtual                                                                              |                          | Atención Online                                                |
| Inicio                   | Procedimientos y servicios                                                          | Información                       | Registro electrónico                                                                     | Licitaciones             | FECHA Y HORA OPICIAL                                           |
| Listed está e            | Procedimientos y servicios - Personas                                               | mormación                         | Registro electronico                                                                     | Licitaciones             | 25/05/20 13:07:24                                              |
| Usted está e             | n: > Procedimientos y servicios > Personas                                          |                                   |                                                                                          |                          |                                                                |
| PIN TE                   | ELÉFONO MÓVIL                                                                       |                                   |                                                                                          |                          |                                                                |
| - Debe intr<br>- Dispone | roducir la contraseña que ba recibido p<br>de tres intentos para poder introducir c | or SMS.<br>orrectamente la contra | asoca, superados los cuales de                                                           | berá solicitar una nueva | contraseña.                                                    |
| Teclee la c              | contraseña que harecibido por SMS:                                                  |                                   |                                                                                          |                          |                                                                |
|                          |                                                                                     |                                   | VOLVER ACEPTAR                                                                           |                          |                                                                |
|                          |                                                                                     |                                   |                                                                                          |                          |                                                                |
|                          |                                                                                     |                                   | <del>- <u>-</u> - <u>-</u> - <u>-</u> - <del>-</del> - <del>-</del> - <del>-</del></del> | <u> </u>                 | <del>- 1<u>9</u> - 19 - 19 - 19 - 19 - 19 - 1</del> 9 - 19 - 1 |
| Avuda                    | Accesibilidad   Mana Web   Guía                                                     | de navenación   Pred              |                                                                                          |                          |                                                                |
| AVUUR                    | Marca Went Later                                                                    | E E                               |                                                                                          |                          |                                                                |

4. Soliciteu l'opció "Prestació actual"

| meto                                                                   | Procedimientos y servicios                                            | Información             | Registro electrónico            | Licitaciones          | 25/05/20 13:07:55                |
|------------------------------------------------------------------------|-----------------------------------------------------------------------|-------------------------|---------------------------------|-----------------------|----------------------------------|
| Usted está e                                                           | n: » Procedimientos y servicios » Personas                            |                         |                                 |                       |                                  |
| TIPOS                                                                  | DE CERTIFICADO                                                        |                         |                                 |                       |                                  |
|                                                                        |                                                                       |                         |                                 |                       |                                  |
| No se per                                                              | mite solicitar en el mismo día más de u                               | un certificado del mism | o tipo, excepto cuando sean cei | tificados de importes | anuales percibidos, uno por año. |
| * De si                                                                | tuación                                                               |                         |                                 |                       |                                  |
|                                                                        |                                                                       |                         |                                 |                       |                                  |
| * De pr                                                                | estación actual                                                       |                         |                                 |                       |                                  |
| De pr                                                                  | restación actual                                                      |                         |                                 |                       |                                  |
| De pr                                                                  | estación actual<br>portes por periodo<br>portes anuales               |                         |                                 |                       |                                  |
| <ul> <li>De pi</li> <li>De in</li> <li>De in</li> <li>De la</li> </ul> | estación actual                                                       |                         |                                 |                       |                                  |
| <ul> <li>De pi</li> <li>De im</li> <li>De im</li> <li>De IR</li> </ul> | estación actual<br>nportes por periodo<br>nportes anuales<br>RPF 2019 |                         |                                 |                       |                                  |

5. Una vegada seleccionat us generarà un informe de prestacions com el següent: